#### **Budget Revision Detail Report**

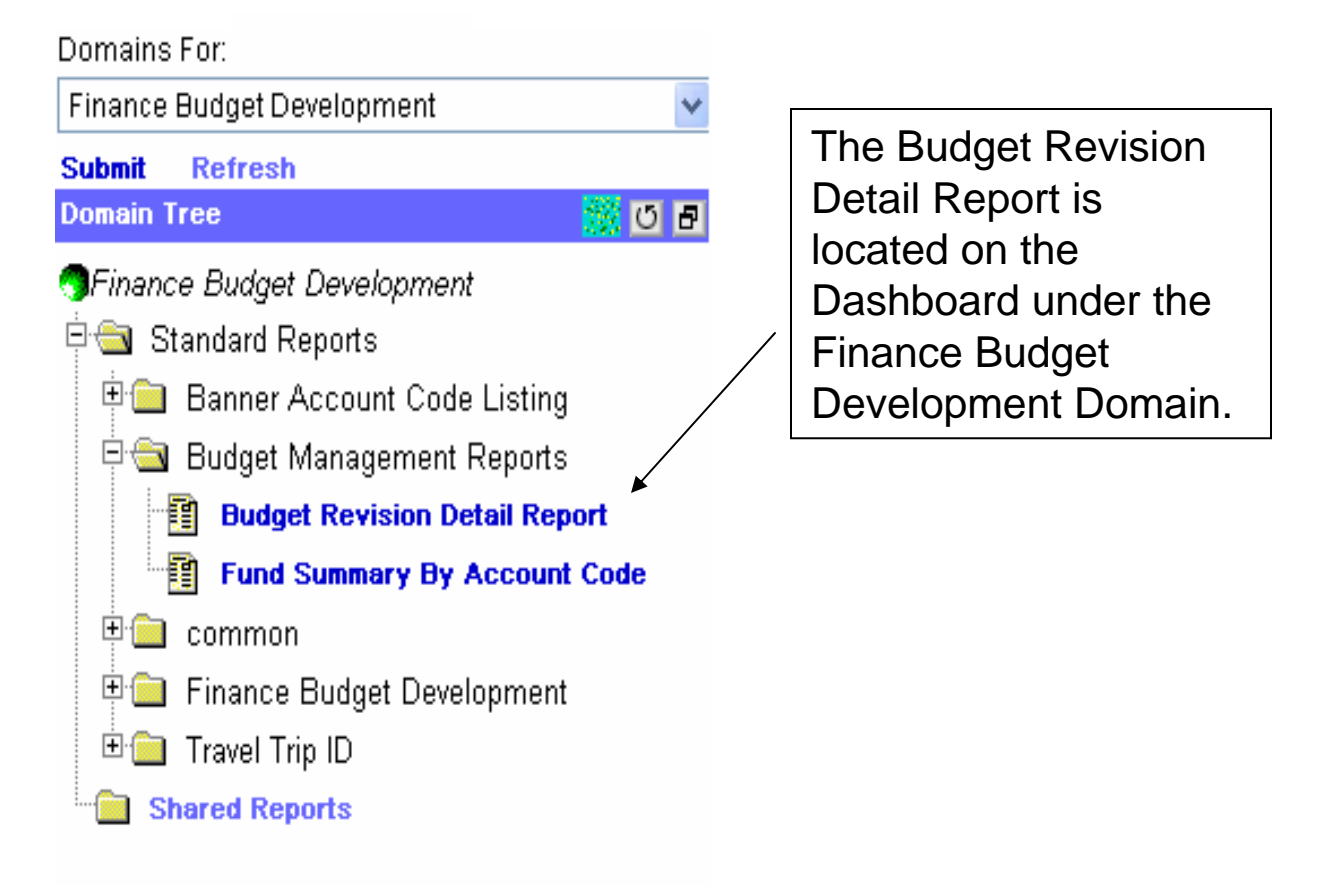

The Report can be run by using any of the following queries:

- Search by Fund results include all budget revisions occurring within a specific fund.
- Search by Document # returns only the specific budget revision document specified.
- Search by Organization results include all budget revisions occurring within a specified Org. The report can only be run on an individual E, S, D or Z.

## Search by Fund

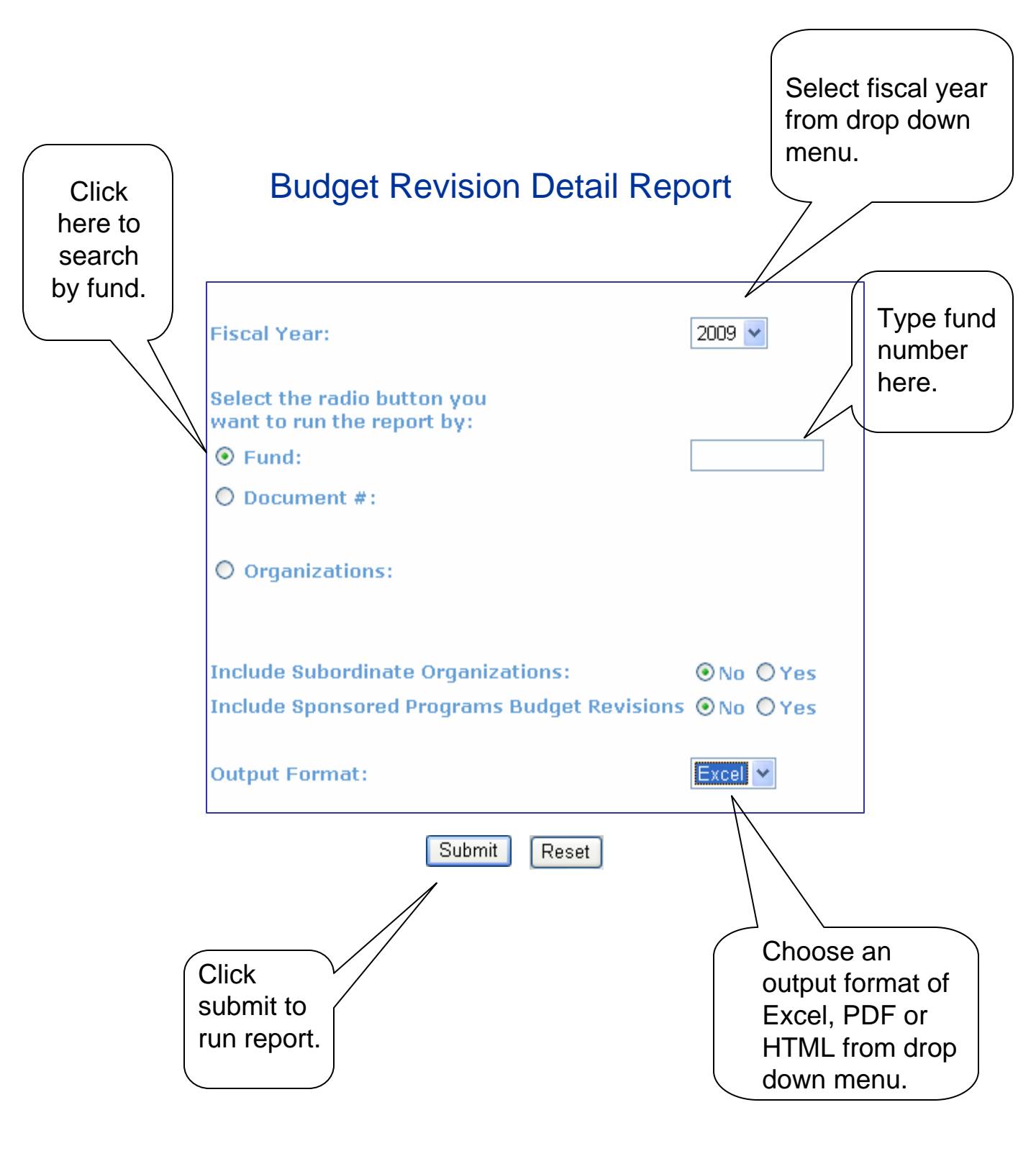

## Search by Document #

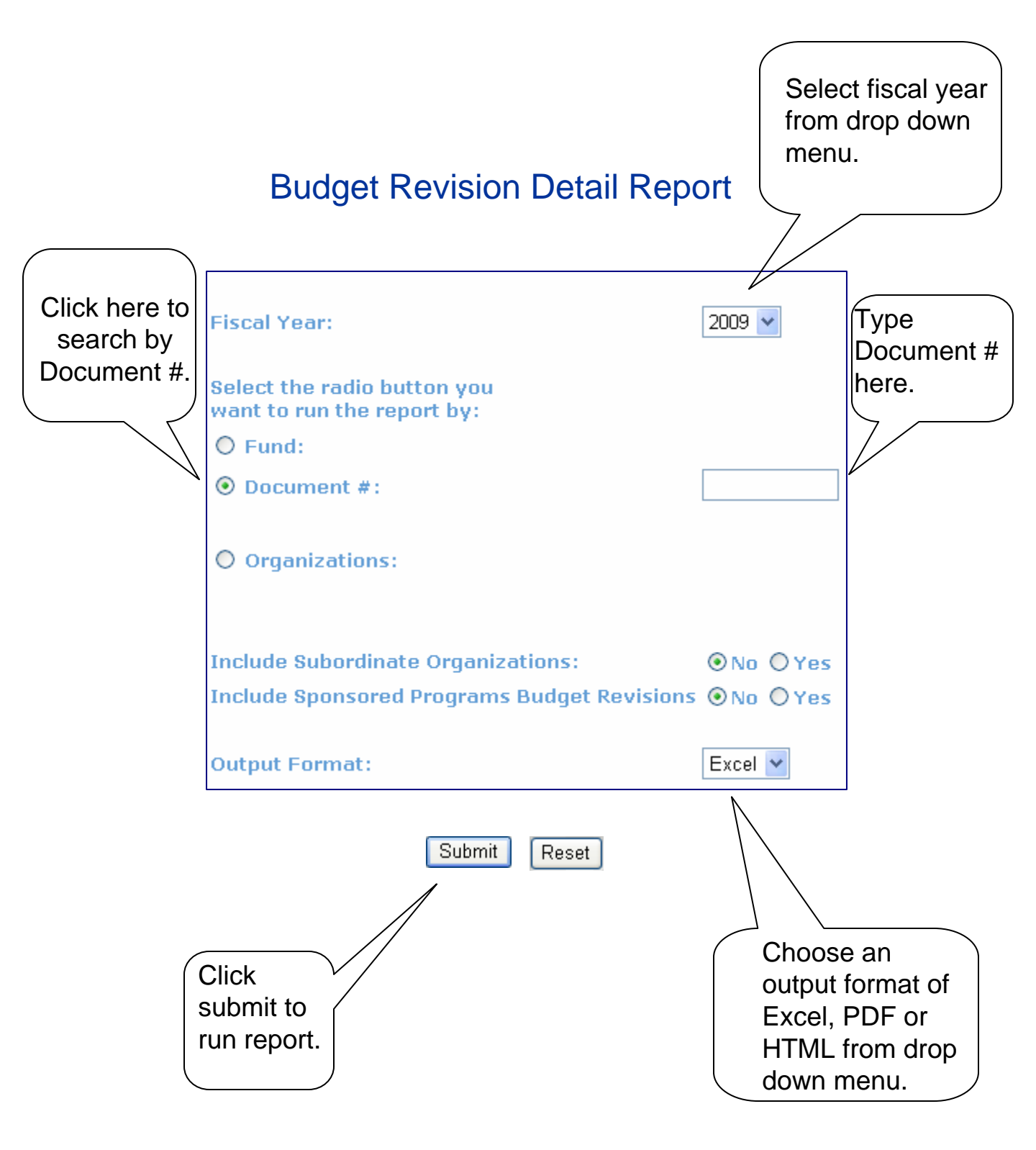

# Search by Organization

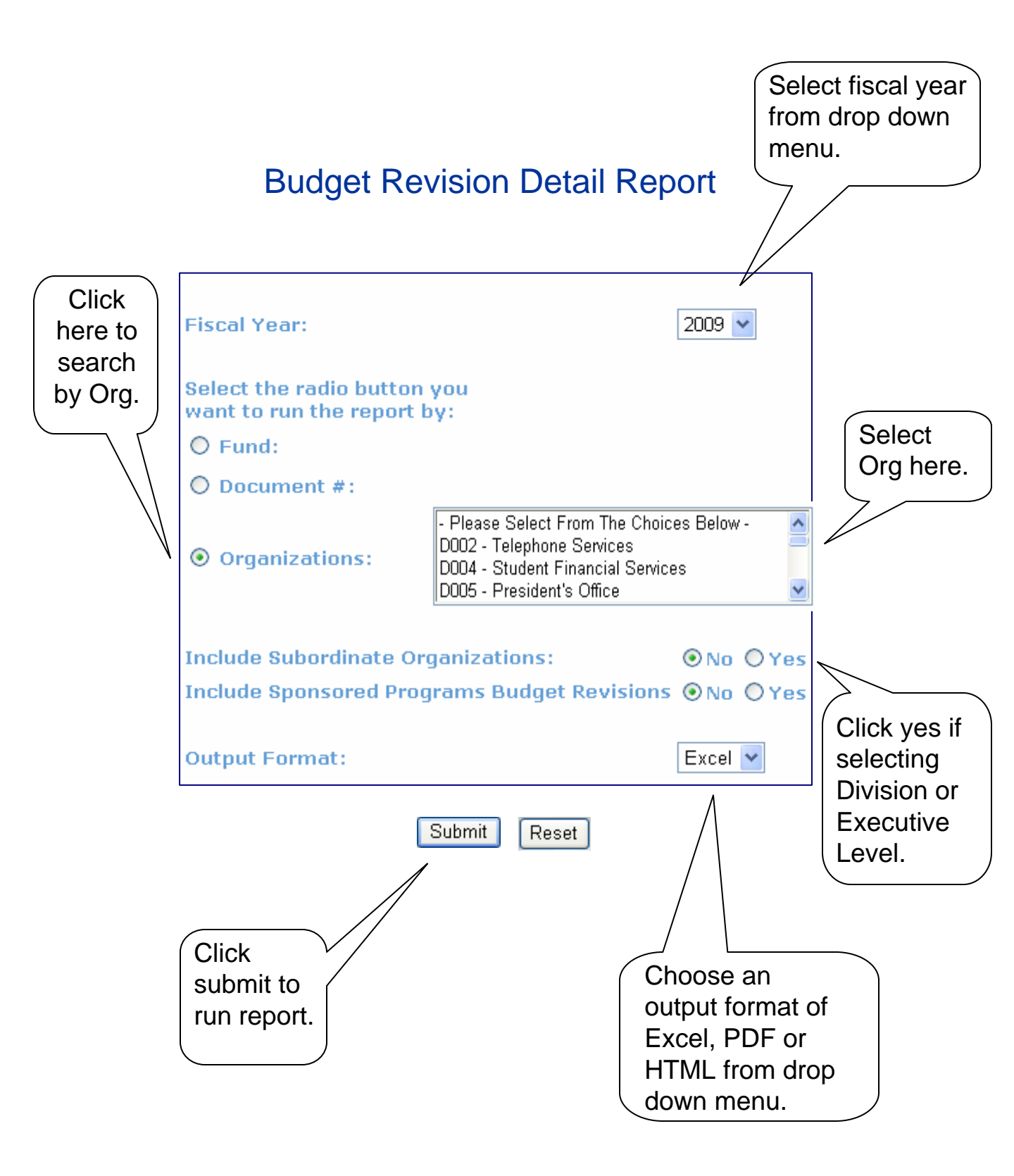

#### Sample Report Output

|                                                                  | Document                                 | Date                                         | Descriptions                                                                                                    | Dept                                 | Fund                                                             | Amount                                        | Туре                                 |
|------------------------------------------------------------------|------------------------------------------|----------------------------------------------|----------------------------------------------------------------------------------------------------|--------------------------------------|------------------------------------------------------------------|-----------------------------------------------|--------------------------------------|
| E30 Chemistry<br>E30 Biology<br>E30 Physics                      | BR09001<br>BR09001<br>BR09001            | 1/1/2009<br>1/1/2009<br>1/1/2009             | Fund Minor Equiptment Purchase<br>Fund Minor Equiptment Purchase<br>Fund Minor Equiptment Purchase                               | D078<br>D076<br>D076                 | 111111-757000<br>122222-757000<br>133333-757000                  | -1,000.00<br>500.00<br>500.00                 | BD04<br>BD04<br>BD04                 |
| E30 Chemistry<br>E30 Chemistry<br>E30 Chemistry<br>E30 Chemistry | BR09002<br>BR09002<br>BR09002<br>BR09002 | 1/1/2009<br>1/1/2009<br>1/1/2009<br>1/1/2009 | Reallocate Budget Within Fund<br>Reallocate Budget Within Fund<br>Reallocate Budget Within Fund<br>Reallocate Budget Within Fund | D078<br>D078<br>D078<br>D078<br>D078 | 123456-757000<br>123456-756000<br>123456-755000<br>123456-754000 | -5,000.00<br>1,000.00<br>1,500.00<br>2,500.00 | BD02<br>BD02<br>BD02<br>BD02<br>BD02 |

\*This is an example of a report that was run using the search by organization setting. The organization selected was D078 – Chemistry. The first returned results include a budget revision that included Chemistry as well as other department at the University. The second result is an example of a budget revision where all of the entries were within the same department. Please note that the Type BD02 represents a permanent budget revision while BD04 represents a temporary budget revision.